## ขั้นตอนอิธีการงอใช้สถานที่ผ่านระบบ E-Service

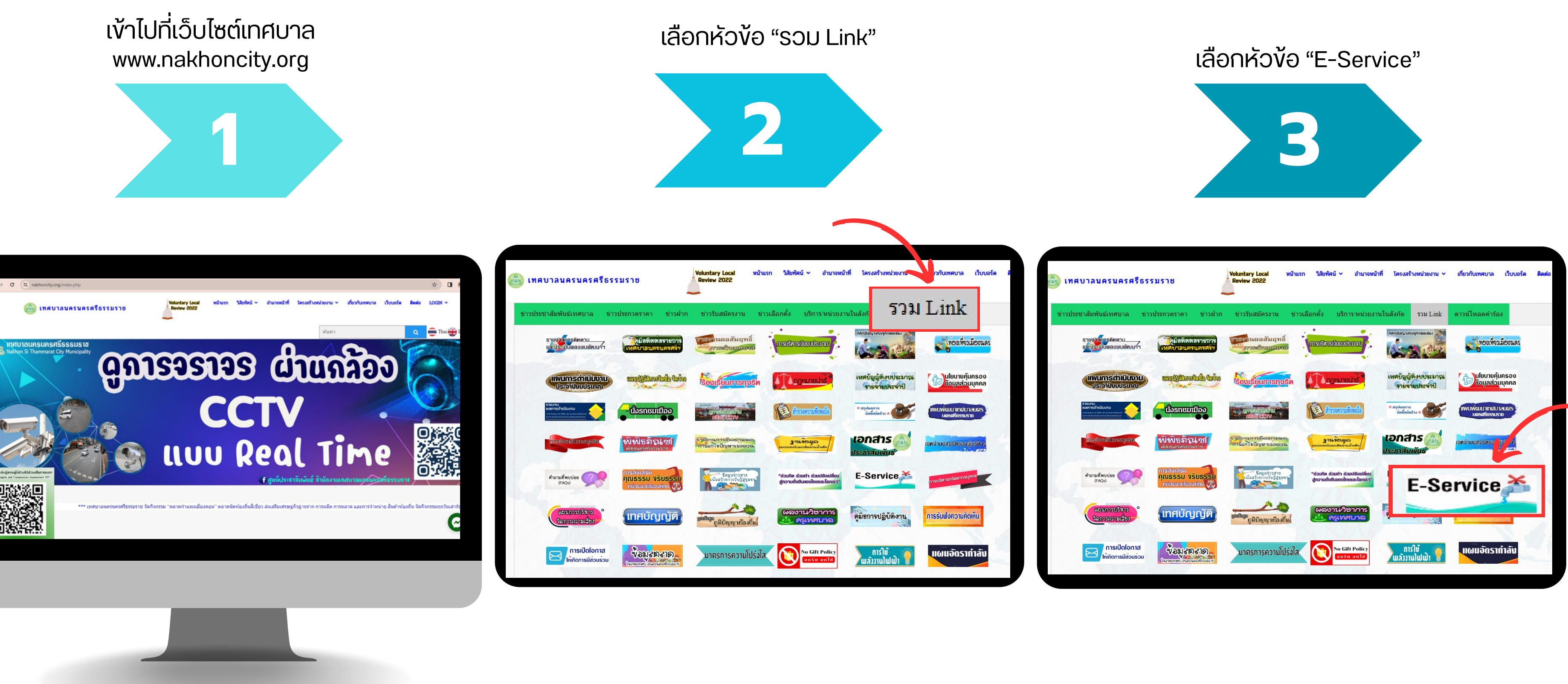

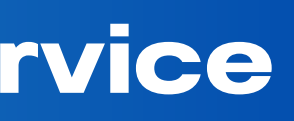

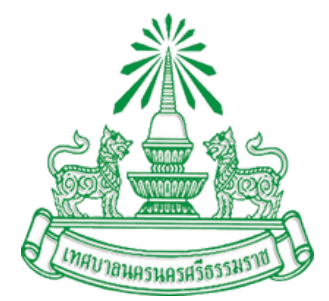

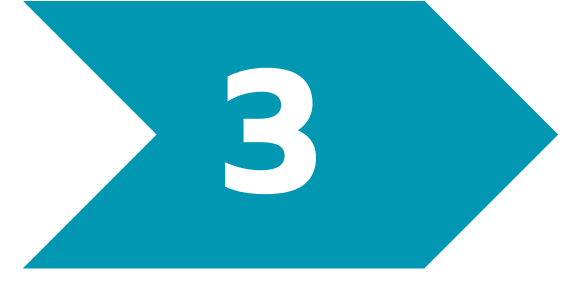

## งั้นตอนอิธีการงอใช้สถานที่ผ่านระบบ E-Service

เลือกหัวง้อ "แบบคำร้องงอใช้สถานที่" หอศิลป์ร่วมสมัยเมืองคอน /อุทยานการเรียนรู้ CLP / พิพิธภัณฑ์เมืองนครศรีธรรมราช

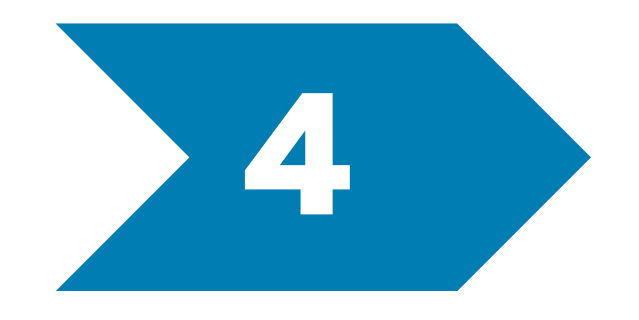

| akhoncity.org/Paywaterbills.php                                                                                                    |                                                                                   |                                                                                           |                                                                                        |                                                            |              |                   |                                    |           |       |
|----------------------------------------------------------------------------------------------------|-----------------------------------------------------------------------------------|-------------------------------------------------------------------------------------------|----------------------------------------------------------------------------------------|------------------------------------------------------------|--------------|-------------------|------------------------------------|-----------|-------|
| เทศบาลนครนครศรีธรรมราช                                                                                                    |                                                                                   | /oluntary Local<br>Review 2022                                                            | หน้าแรก                                                                                | วิสัยทัศน์ 🗸                                               | อำนาจหน้าที่ | โครงสร้างหน่วยงาน | <ul> <li>หา้ยวกับเทศบาล</li> </ul> | เว็บบอร์ด | คิดต่ |
|                                                                                                    |                                                                                   |                                                                                           |                                                                                        |                                                            |              | ค้บหา             |                                    |           | ٩     |
|                                                                                                    |                                                                                   |                                                                                           | E-Servi                                                                                | ce                                                         |              |                   |                                    |           |       |
|                                                                                                    |                                                                                   |                                                                                           |                                                                                        |                                                            |              |                   |                                    |           |       |
|                                                                                                    |                                                                                   |                                                                                           |                                                                                        |                                                            |              |                   |                                    |           |       |
| ๙การออกใบอนุญาต หะพ≀ ๗๙ แบบคำร้องขอใช้ ๗๙ แบบคำร้องขอใช้                                                                                                    | ัสถานที หอ<br>ัสถานที่ พิพิ                                                       | ศิลป์ร่วมส<br>โธภัณฑ์เม่                                                                  | <sub>ข้อมูลบริก</sub><br>สมัยเมื่อ<br>มืองนค <sup>.</sup>                              | <sub>กร</sub><br>เงคอน<br>รศรีธรร                          | มราช         | (                 | 6                                  |           |       |
| الله مريمة المعلمة المعلمة معلمة معلمة معلمة معلمة معلمة معلمة معلمة معلمة معلمة معلمة معلمة معلمة معلمة معلم | ัสถานที หอ<br>ัสถานที่ พิพิ<br>ัสถานที่ อุท                                       | ศิลป์ร่วมส<br>โธภัณฑ์เม่<br>ยานการเ                                                       | ข้อมูลบริก<br>สมัยเมือ<br>มืองนค<br>รียนรู้ (                                          | าาร<br>มงคอน<br>รศรีธรร<br>CLP                             | มราช         |                   | 6                                  |           |       |
| אารออกใบอนุญาต אבאי<br>שלי แบบคำร้องขอใช้<br>לי แบบคำร้องขอใช้<br>שלי แบบคำร้องขอใช้<br>לי แบบคำร้องขอใช้<br>สำนักงานเทศบาลนครนครศรีธรรมร<br>Nakhon Si Thammarat Municip                                                                                                    | ัสถานที่ หอ<br>ัสถานที่ พิพี<br>ัสถานที่ อุท<br><sup>าย</sup><br>เป็น             | ศิลป์ร่วมส<br>โธภัณฑ์เม่<br>ยานการเชื่<br>โ                                               | ข้อมูลปริก<br>สีมัยเมื่อ<br>มืองนค<br>รียนรู้ C                                        | าาร<br>องคอน<br>รศรีธรร<br>CLP                             | มราช         |                   | 6                                  |           |       |
|                                                                                                    | ัสถานที่ หอ<br>ัสถานที่ พิพิ<br>ัสถานที่ อุท<br><sup>าย</sup><br>แม <sub>่ม</sub> | ศิลป์ร่วมส<br>โธภัณฑ์เม่<br>ยานการเ <sup>1</sup><br>ยานการเ <sup>1</sup><br>เป<br>sarabai | ข้อมูลบริก<br>ส์มัยเมื่อ<br>มืองนค<br>รียนรู้ C<br>เจ็ (<br>รษณีย์อิเล็กท<br>๓_0380010 | าาร<br>วงคอน<br>รศรีธรร<br>CLP<br>รอนิกส์ :<br>2@dla.go.th | มราช         |                   | 6                                  |           |       |

|                                                                                                    | <mark>ที่อยู่ *</mark><br>Your answer |
|----------------------------------------------------------------------------------------------------|---------------------------------------|
| แบบคำร้อง ขอใช้สถานที่ หอศิลป์ร่วมสมัย                                                                                       | เบอร์โทร *                            |
| เมืองคอน                                                                                                    | Your answer                           |
| แบบคำร้อง ขอใช้สถานที่หอศีลป์ร่วมสมัยเมืองคอน เทศบาลนครนครศรีธรรมราช<br>saowalakbforwork@gmail.com Switch account            | <b>อีเมล์</b> ( Email )               |
| The name, email, and photo associated with your Google account will be recorded when y-<br>upload files and submit this form | Your answer                           |
| Indicates required question                                                                                                  |                                       |
| ชื่อ สกุล *                                                                                                    | จำนวนผู้เข้าร่วม *                    |
| Your answer                                                                                                    | Your answer                           |
| พม่ายงาน / คณะ *                                                                                                    | วันที่เข้าร่วมกิจกรรม *               |
| Your answer                                                                                                    | Date mm/dd/yyyy 🗖                     |
|                                                                                                    |                                       |

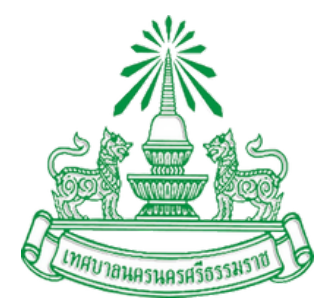

## กรอกง้อมูลตามแบบฟอร์มและกด "ยืนยัน" เพื่อส่งง้อมูล

| E |  |
|---|--|
|   |  |
|   |  |

| เวลาเข้าร่วม *                           |             |
|------------------------------------------|-------------|
| Time                                     |             |
| : AM 👻                                   |             |
| แนบไฟล์ หนังสือขอเยี่ยมชม (ถ้ามี)        |             |
| 1 Add file                               |             |
| หัวข้อเรื่องที่ต้องการเข้าเยี่ยมชม(ถ้าม่ | <b>រ</b> ី) |
| Your answer                              |             |
| หมายเหตุ                                 |             |
| Your answer                              |             |
| Submit                                   |             |
| หมายเหตุ<br>Your answer<br>Submit        |             |